# <u>在 Mac OS 以乙太網路連接安裝 G6070 驅動程式步驟</u> <u>G6070 printer driver Installation Guide for Mac OS via LAN</u>

\*請開啟打印機並確保電腦已連接互聯網

\*Please turn on the printer and make sure computer already connected to the internet

連接印表機至網絡路由器

## Connect printer to network router

 確保在開始有線連接設定之前,印表機已開啟。 如果電源開啟,**電源(ON)**指示燈(A)將亮起或閃爍。
 Make sure printer is turned on before starting wired connection setup. If the power is on, the ON lamp (A) will be lit or flashing.

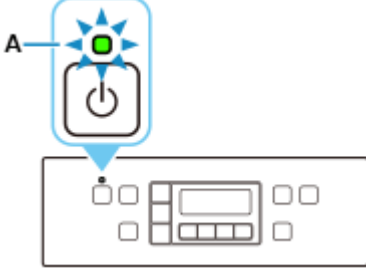

2. 按**設定(Setup)**按鈕(B)。

Press the Setup button (B).

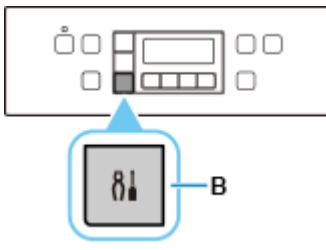

3. 需要乙太網路電纜線(另行出售)。

You will need an Ethernet cable (sold separately).

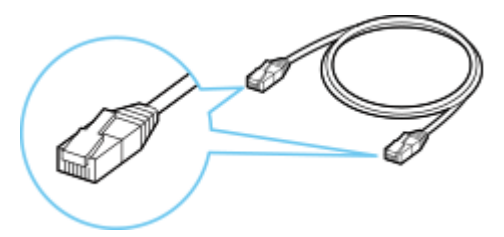

4. 從印表機後部左側取下連接埠的蓋(C)。

Remove the Cap (C) from the port located on the left side at the back of the printer.

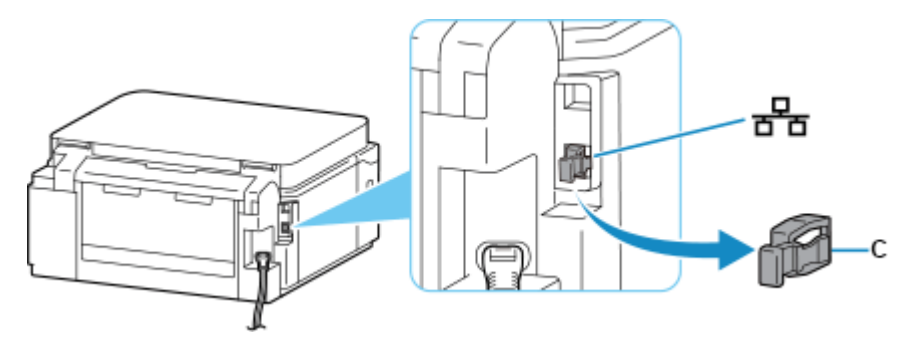

5. 使用乙太網路電纜線(D)連接印表機和網路裝置(路由器等)。 請勿連接到任何其他連接埠。

Connect the printer and a network device (router, etc.) with an Ethernet cable (D). Do not connect to any other port.

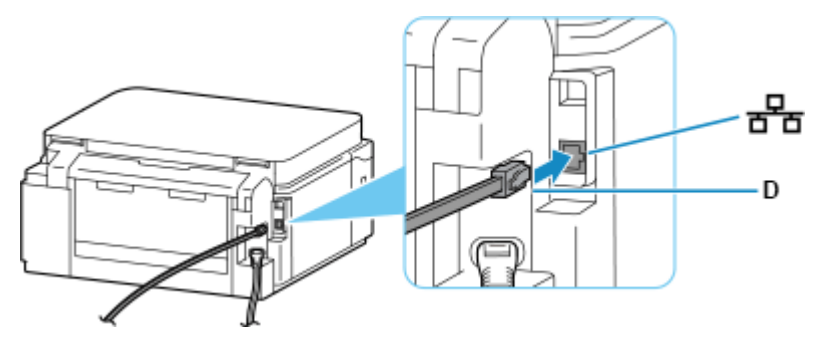

6. 使用 ◀或 ▶ 按鈕(E)選擇裝置設定(Device settings),然後按 OK 按鈕。
 Use the ◀ or ▶ button (E) to select Device settings and press the OK button.

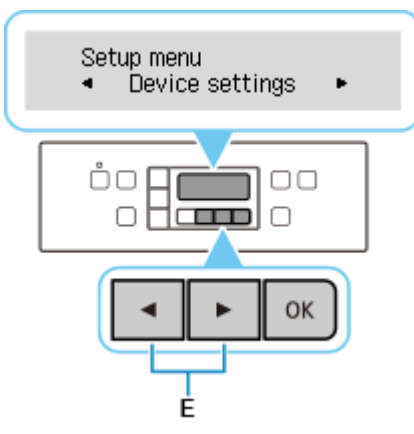

7. 選擇 LAN 設定(LAN settings)並按 OK 按鈕。 Select LAN settings and press the OK button.

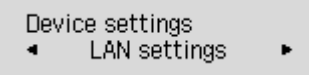

#### 8. 選擇有線 LAN(Wired LAN)並按 OK 按鈕。

Select Wired LAN and press the OK button.

LAN settings Wired LAN

9. 選擇**啟用/禁用有線 LAN(Enab./dis. wired LAN)**並按 OK 按鈕。

Select Enab./dis. wired LAN and press the OK button.

Wired LAN Enab./dis. wired LAN 🕨

10. 選擇**啟用(Enable)**並按 OK 按鈕。

Select Enable and press the OK button.

Enab./dis. wired LAN Enable

11. 如果顯示以下螢幕,請按 OK 按鈕。

如果未顯示以下螢幕,請繼續執行下一步。

If the screen on the below appears, press the **OK** button.

If the following screen is not displayed, proceed to the next step.

Enabling wired LAN disat Press [OK]

12. 按影印(COPY)按鈕(F)。

Press the COPY button (F).

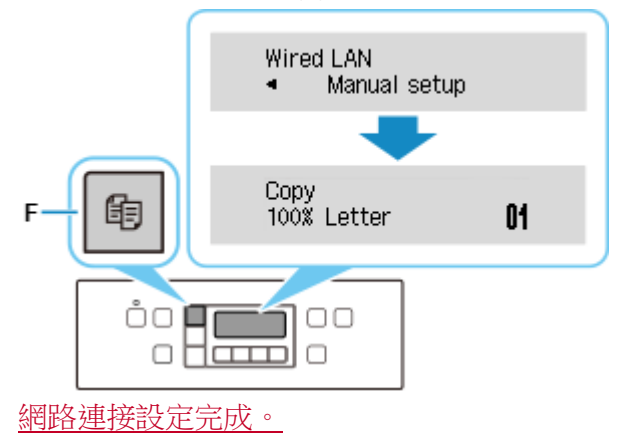

The network connection setup is now complete.

#### Mac installation procedure

 在Mac電腦上,點選左上角的蘋果圖示,選擇**系統偏好設定>印表機與掃描器**,再點選左下角的「+」 進入下圖的新增印表機視窗。選擇印表機「Canon G6000 Series」(種類為Bonjour),確定「使用」為 「Secure AirPrint」,然後按「加入」

On the Mac system, click the Apple icon on the top left corner, then choose "**System Preferences**" > "**Printers and Scanners**". Click the "+" icon on the bottom left corner, then choose name as "Canon G6000 series" (Kind: Bonjour), and make sure "Secure AirPrint" in "Use" column , and then click "Add"

|                                                                                                    | Printers & Scanners                                                                                                    | QSearch                                                                                     |
|----------------------------------------------------------------------------------------------------|----------------------------------------------------------------------------------------------------|---------------------------------------------------------------------------------------------|
| Printers         192.168.0.215         Idle         192.168.1.1         Idle         192.168.1.10         Idle         192.168.1.10         Idle         200         Canon LBP841C         Idle         Canon MB5100 series         Offline         Canon MF10/910 Seri         Offline         Canon MF240 Series         Offline         Canon MF240 Series         Canon MF240 Series | 192.168.0<br>Open F<br>Options<br>Location:<br>Kind: Canon LBPG<br>Status: Idle<br>Share this printer on the net<br>Default printer: Last Print | .215<br>rrint Queue<br>& Supplies<br>300 CAPT (UK)<br>twork Sharing Preferences<br>ter Used |
|                                                                                                    | Delault paper size.                                                                                                    |                                                                                             |
| <br>(⊛ _ <u></u> =                                                                                                    | 加入                                                                                                    | . 搜尋                                                                                        |
| 預設值 IP Windows                                                                                                    |                                                                                                    | 授辱                                                                                          |
| 名稱<br>Canon formation thes                                                                                                    |                                                                                                    | へ 種類<br>Bonjour<br>Bonjour 多功能                                                              |
|                                                                                                    |                                                                                                    |                                                                                             |
|                                                                                                    |                                                                                                    |                                                                                             |
| 名稱: Canon se                                                                                                    | pries                                                                                                    |                                                                                             |
| 位置:<br>使用: Secure AirPrint                                                                                                    |                                                                                                    | 0                                                                                           |
|                                                                                                    |                                                                                                    | 加入                                                                                          |

點擊以下連結下載"IJ Scan Utility Lite": https://hk.canon/hong-kong/en/support/0200531730/9

Click the link below to download "IJ Scan Utility Lite" : https://hk.canon/hong-kong/en/support/0200531730/9

- 按一下"Download", 下載完成後開啟該檔案安裝 Click "Download", and open the file after download completed
- 下載完成後開啟該檔案,按「IJ Scan Utility Lite\_xxxxx.pkg」
   Open file after download finished, press "IJ Scan Utility Lite\_xxxxx.pkg"

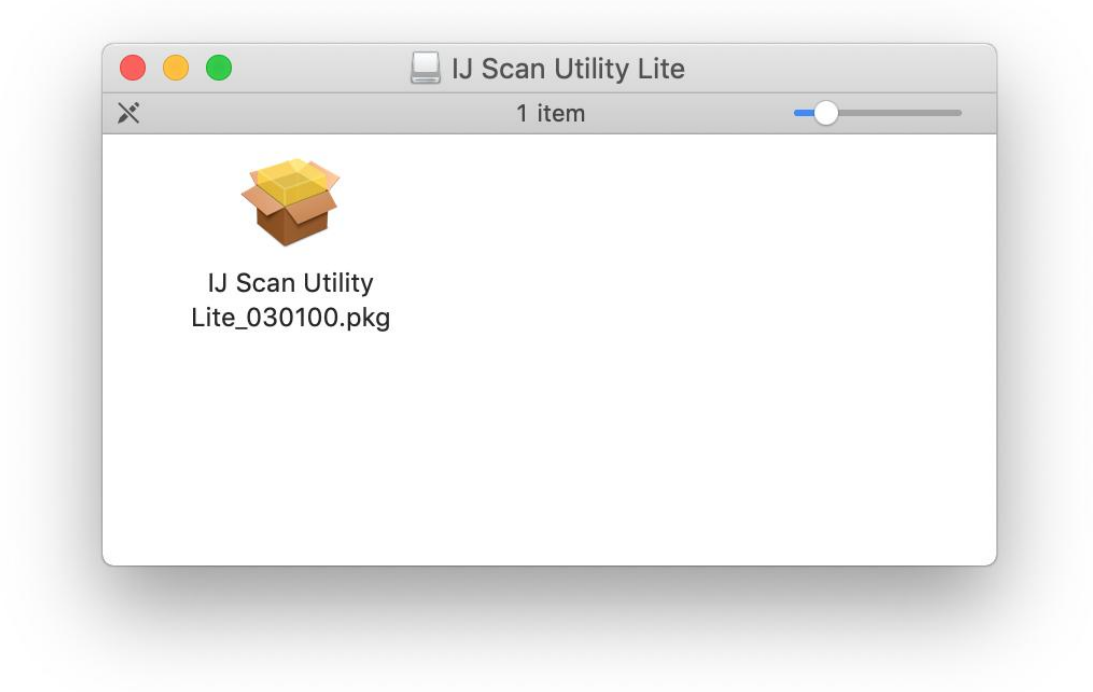

- 3. 按"繼續"
  - Click "Continues"

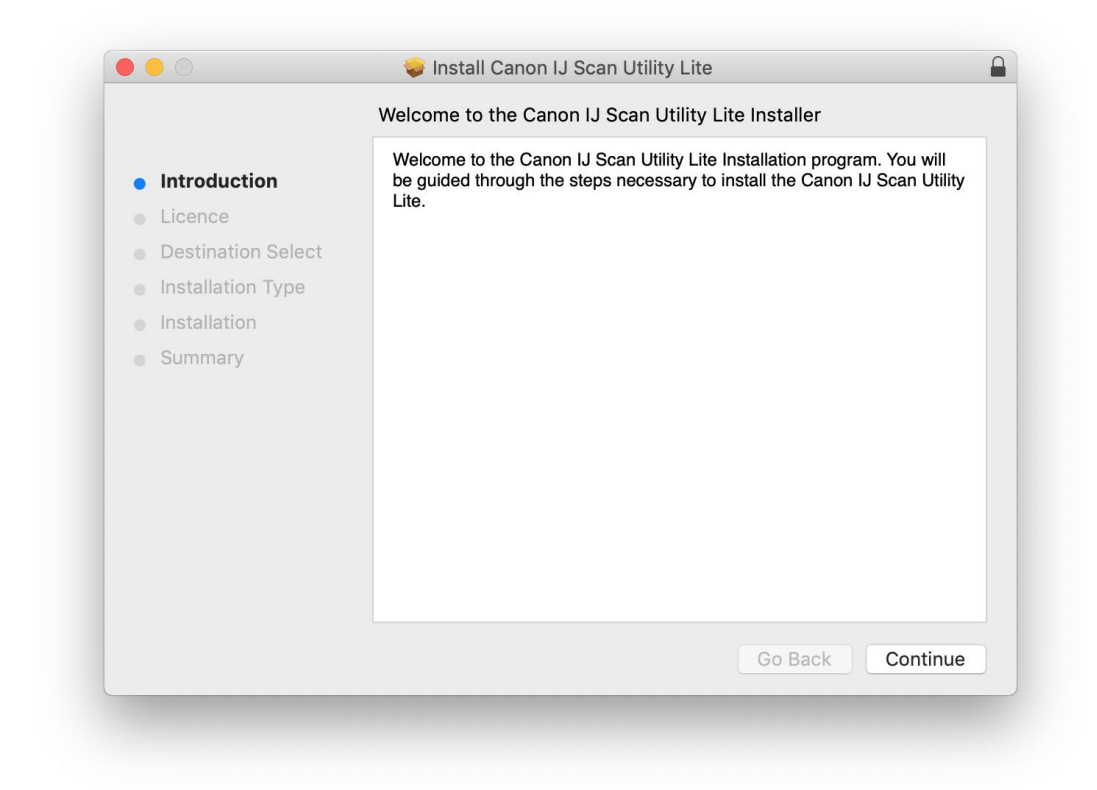

4. 按"繼續"

### Click "Continues"

|                    | Software Licence Agreement                                                                                                    |
|--------------------|----------------------------------------------------------------------------------------------------|
| Introduction       | English                                                                                                    |
| Licence            | END USER LICENSE AGREEMENT                                                                                                    |
| Destination Select | ATTENTION: PLEASE READ THIS DOCUMENT BEFORE INSTALLING                                                                                                    |
| Installation Type  | THE LICENSED SOFTWARE.                                                                                                    |
| Installation       | This is a license agreement ("Agreement") between you (either an individual or an entity) and Canon Inc. having its place of hypinose at                                                                                                    |
| Summary            | 30-2 Shimomaruko 3-chome, Ohta-ku, Tokyo 146-8501, Japan<br>("Canon"), with respect to (i) software programs provided to you with this<br>Agreement, its associated electronic or online manuals, and updates<br>thereof, if any (collectively, the "Software"), (ii) additional data for the<br>Software or Canon's inkjet printers ("Printers") or updates to firmware for<br>the Printers, provided online using the Software ("Data Updates"), and<br>(iii) text, images, graphics and other visual representations in digital<br>format (excluding the Software) for your printing use, provided with this<br>Agreement or provided online using the Software, and updates thereof, if<br>any ("Contents Data"). Software, Data Updates and Contents Data shall<br>hereinafter be referred to individually or collectively as the "Licensed<br>Software". |
|                    | Print Save Go Back Continue                                                                                                    |

5. 按"同意"

Click "Agree"

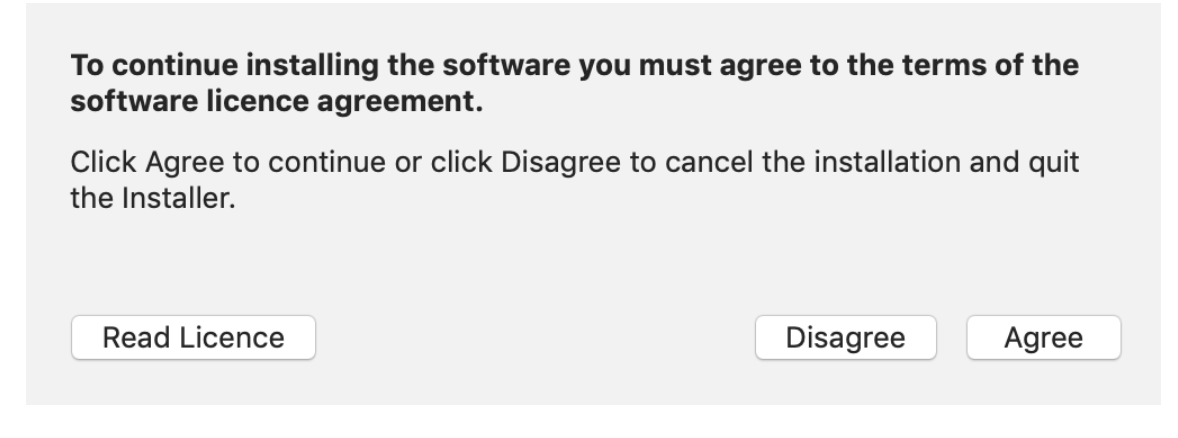

6. 按"安裝"

Click "Install"

|                                                                                                    | Standard Install on "Macintosh HD"                                                                                                    |  |
|----------------------------------------------------------------------------------------------------|----------------------------------------------------------------------------------------------------|--|
| <ul> <li>Introduction</li> <li>Licence</li> <li>Destination Select</li> <li>Installation Type</li> <li>Installation</li> <li>Summary</li> </ul> | This will take 44.3 MB of space on your computer.<br>Click Install to perform a standard installation of this software<br>for all users of this computer. All users of this computer will<br>be able to use this software. |  |
|                                                                                                    | Go Back Install                                                                                                    |  |

7. 如出現以下畫面,請輸入「登入名稱」和「密碼」

If the following screen appears, please enter the "Username" and "Password"

| $\cap$                | Installer is  | trying t  | o install new | software.        |
|-----------------------|---------------|-----------|---------------|------------------|
| 0                     | Enter your pa | ssword to | o allow this. |                  |
| and the second second | Username:     | Q:":::    | ntor          |                  |
|                       | Password:     | •••••     | (             |                  |
|                       |               |           | Cancel        | Install Software |

8. 掃描程式安裝完成,按"關閉"

Software installation is completed. click "Close"

|                                                                                                    | 🥪 Install Canon IJ Scan Utility Lite                                   |  |  |
|----------------------------------------------------------------------------------------------------|------------------------------------------------------------------------|--|--|
|                                                                                                    | The installation was completed successfully.                           |  |  |
| <ul> <li>Introduction</li> <li>Licence</li> <li>Destination Select</li> <li>Installation Type</li> <li>Installation</li> <li>Summary</li> </ul> | <b>The installation was successful.</b><br>The software was installed. |  |  |
|                                                                                                    | Go Back Close                                                          |  |  |